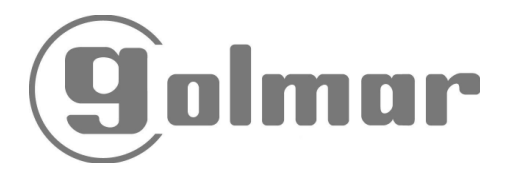

# Tekna Uno T-540 Uno T-740 Uno

# Felhasználói Kézikönyv

- Ez a kézikönyv a TEKNA UNO beltéri monitor, a T-540 UNO beltéri egység és T-740 UNO beltéri egység leírását és programozását tartalmazza. A rendszer telepítését és bekötését a hozzájuk tartozó komplett rendszerek kézikönyvei tartalmazzák.
- 2. A TEKNA UNO, T-540 UNO és T-740 UNO beltéri egységek teljesen kompatibilisek a TEKNA PLUS, T-540 PLUS és T-740 PLUS beltéri egységekkel.
- 3. Ha az ajtópanel és a legtávolabbi beltéri egység távolsága meghaladja a 200 métert vagy az ajtópanelhez több, mint 200 beltéri egység van telepítve, akkor szükséges az RD-Plus/Uno SE jelerősítő eszköz használata.

## **MONITOR LEÍRÁSA**

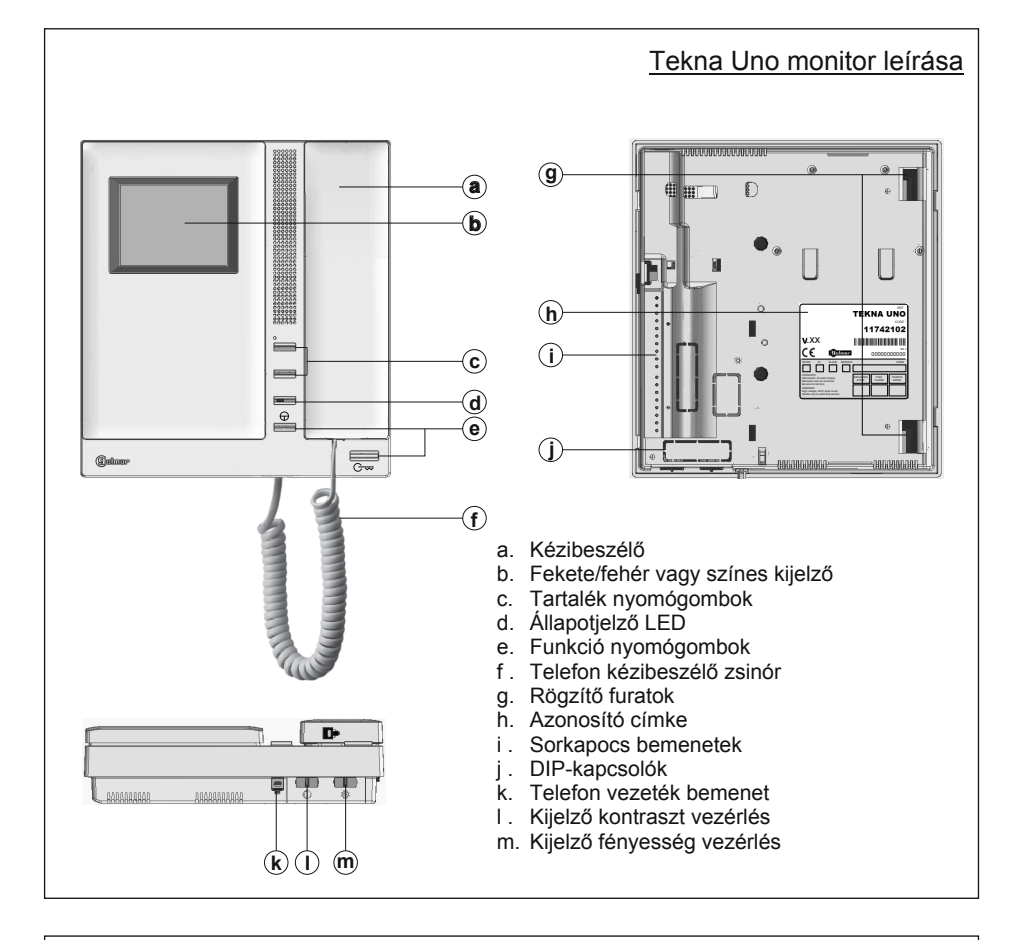

#### Azonosító címke leírása:

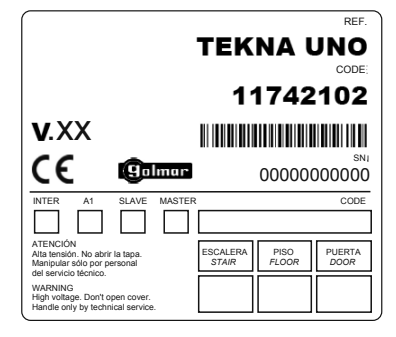

A gyorsabb javítás, kicserélés vagy a beltéri egység hatékonyabb azonosítása érdekében töltse ki az azonosító címkét.

MASTER: Mester beltéri egység. SLAVE: Kiegészítő beltéri egység. INTER: Nem elérhető. A1: Nem elérhető. CODE: Hívás nyomógomb kódja. STAIR: Épület/lépcsőház kódja.

#### Funkció nyomógombok

Amikor a kézibeszélő a helyén van, akkor az elsődleges monitoron meg lehet tekinteni az ajtópanelnél lévő látogatót a kijelzőn. Vegye fel a kézibeszélőt a beszélgetés elkezdéséhez. Ez a funkció csak akkor működik, ha az ajtópanel automatikus bekapcsolás funkciója aktiválva van és az ajtópanel nem létesített még beszélgetést más monitorral.

Amikor a kézibeszélő a helyén van, akkor nyomja meg a gombot a kijelző bevagy kikapcsolásához. A beltéri egység újraindítása után 45 másodpercig a hívás fogadáson kívül minden funkció le van tiltva. Vegye fel a kézibeszélőt, ekkor segélyhívást kezdeményezhet az előre kiválasztott eszközre. Hívás fogadás és beszélgetés közben az ajtónyitás funkció engedélyezve van.

#### Vonalvégi jumper kezelése

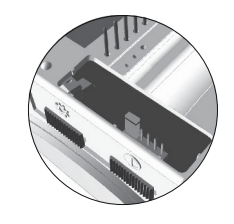

A vonalvégi jumper a monitor hátlapján elhelyezett CN2 DIPkapcsolón található. Csavart érpáras kábel telepítésnél a vonalvégi jumper az EL562 modulon található.

Ne távolítsa el a jumpert, ha a video kábel a monitorban végződik. Távolítsa el a jumpert, ha a video kábel még folytatódik a monitor után.

#### EL562 modul a csavartérpáras video kaputelefon rendszer telepítésekor

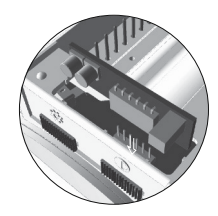

Keresse meg a CN2 csatlakozó helyét a monitor hátlapján. Az EL562 modul telepítéséhez távolítsa a CN2 csatlakozón található jumpert és a jobb oldalon található dupla JP1 jumpert.

Megjegyzés: Ilyen típusú telepítésnél állítsa az ajtópanel hangmodulján található SW1~3 DIP-kapcsolókat "ON" állásba.

## **MONITOR BEKÖTÉSE**

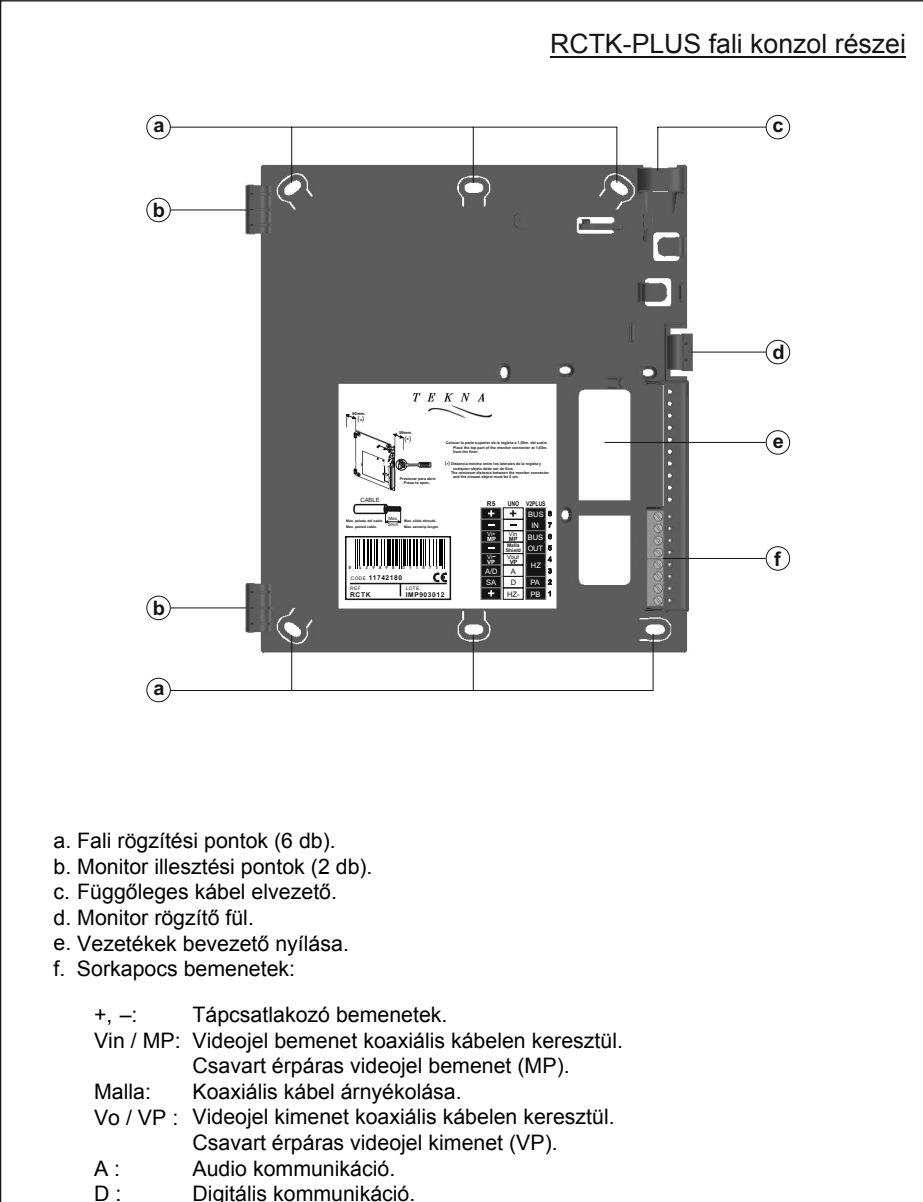

HZ-: Ajtócsengő nyomógomb bemenet.

### **MONITOR PROGRAMOZÁS**

#### A TEKNA UNO beltéri egység programozása

Állítsa az ajtópanelen található SW2-2 DIP-kapcsolót "ON" állásba, ekkor az ajtópanel hangjelzést ad, ami jelzi, hogy a rendszer programozói módba lépett.

Ha a rendszerben több kültéri ajtópanel is fel van szerelve, akkor a programozást csak a mester ajtópanelről lehet elvégezni.

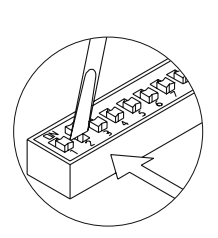

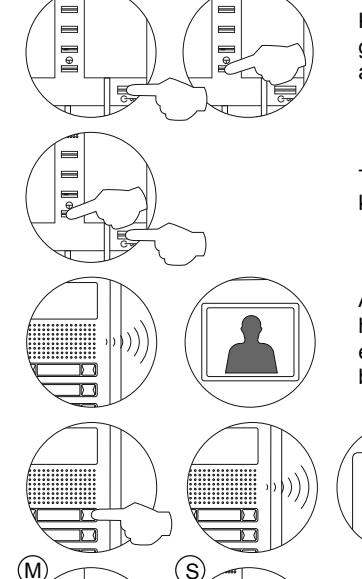

Kapcsolja ki a programozni kívánt monitort az ajtónyitó gomb megnyomásakor, majd nyomja meg az automatikus bekapcsolás gombot.

Tartsa nyomva az automatikus bekapcsolás gombot, közben nyomja meg az ajtónyitó gombot.

A monitor készen áll a programozásra, ha az ajtópanel hangjelzést ad és egy kép megjelenik a kijelzőn, ekkor engedje fel az ajtónyitó gombot. Az ajtópanellel való beszélgetés elkezdéséhez emelje fel a kézibeszélőt.

> Nyomja meg az ajtópanelen azt a gombot, ami ezt a monitort hívja, ekkor az ajtópanel és a monitor is hangjelzést ad.

Emelje fel a kézibeszélőt:

A Mester monitor beállításához rakja le a kézibeszélőt.

A Kiegészítő monitor beállításához nyomja meg az ajtónyitó gombot, majd rakja le a kézibeszélőt.

<u>Megjegyzés:</u> Egy lakáson belül csak 1 db Mester monitort lehet programozni. A többi monitort vagy beltéri egységet programozza Kiegészítő monitornak vagy beltéri egységnek.

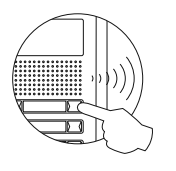

A beállítás ellenőrzéséhez végezzen egy próbahívást. A többi beltéri egység programozásához ismételje meg a fenti lépéseket. A programozás végeztével állítsa a programozói kapcsolót "OFF" állásba. Ennek elmaradása esetén a rendszer hangjelzést ad, ami jelzi, hogy a rendszer még programozói módban van.

## **TELEFON LEÍRÁS**

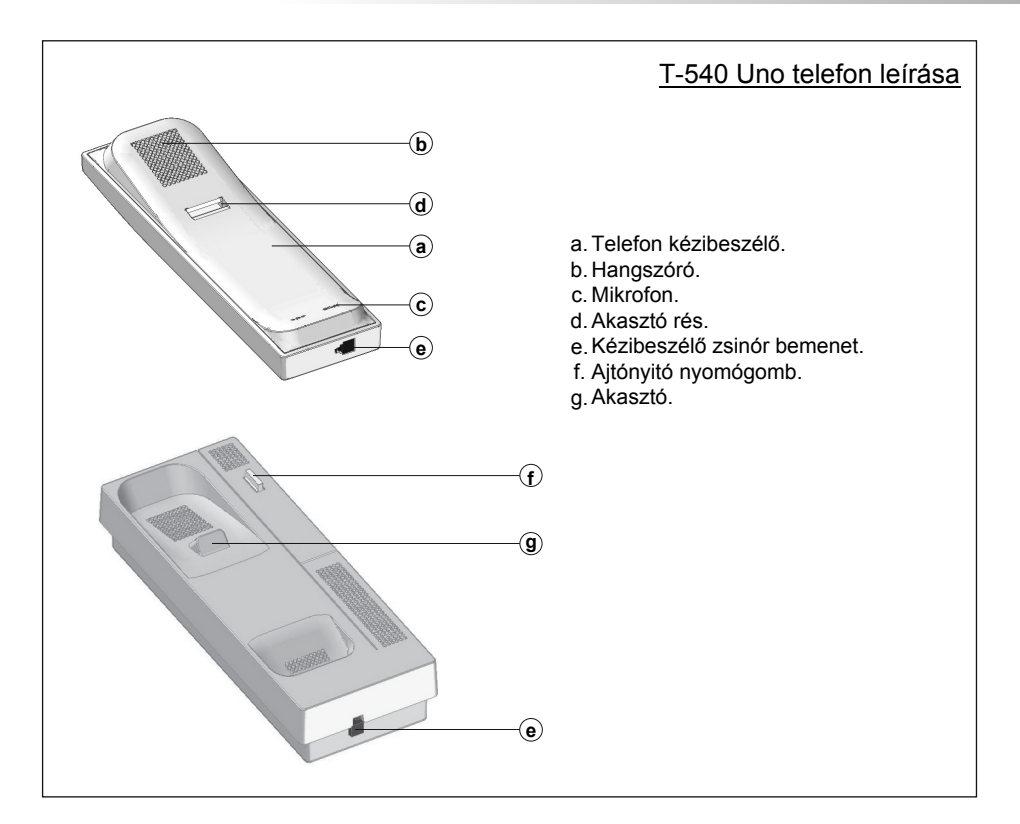

#### Ajtónyitó nyomógomb

Hívás fogadáskor és kommunikáció közben a gomb megnyomása kinyitja a bejárati ajtót, akkor is, ha a kézibeszélő le van rakva. Készenléti állapotban és a kézibeszélő felvételekor pánikhívás kezdeményezhető a kiválasztott eszközre.

| Csatlakozó bemenetek leírása |                                                                                                    |
|------------------------------|----------------------------------------------------------------------------------------------------|
| HZ+DA                        | <ul> <li>HZ- : Ajtócsengő nyomógomb</li> <li>–, + : Tápcsatlakozó bemenetek</li> <li>D : Digitális kommunikáció</li> <li>A : Audio kommunikáció</li> </ul> |

### **TELEFON PROGRAMOZÁS**

#### A T-540 UNO telefon programozása

Állítsa az ajtópanelen található SW2-2 DIP-kapcsolót ON állásba, ekkor az ajtópanel hangjelzést ad, ami jelzi, hogy a rendszer programozói módba lépett.

Ha a rendszerben több kültéri ajtópanel is fel van szerelve, akkor a programozást csak a mester ajtópanelről lehet elvégezni.

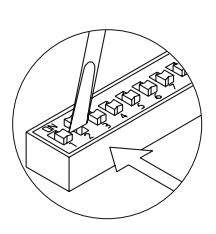

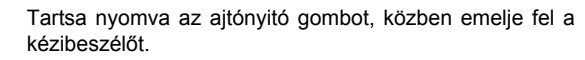

Amikor a rendszer készen áll a programozásra, akkor az ajtópanel és a beltéri egység hangjelzést ad, majd engedje fel az ajtónyitó gombot. Programozás közben audio kommunikáció lehetséges.

> Nyomja meg az ajtópanelen azt a gombot, ami ezt a monitort hívja, ekkor az ajtópanel és a monitor is hangjelzést ad.

Emelje fel a kézibeszélőt:

A Mester monitor beállításához rakja le a kézibeszélőt.

A Kiegészítő monitor beállításához nyomja meg az ajtónyitó gombot, majd rakja le a kézibeszélőt.

<u>Megjegyzés:</u> Egy lakáson belül csak 1 db Mester monitort lehet programozni. A többi monitort programozza Kiegészítő monitornak.

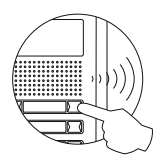

S

(M

A beállítás ellenőrzéséhez végezzen egy próbahívást. A többi beltéri egység programozásához ismételje meg a fenti lépéseket. A programozás végeztével állítsa a programozói kapcsolót "OFF" állásba. Ennek elmaradása esetén a rendszer hangjelzést ad, ami jelzi, hogy a rendszer még programozói módban van.

8

## **TELEFON LEÍRÁS**

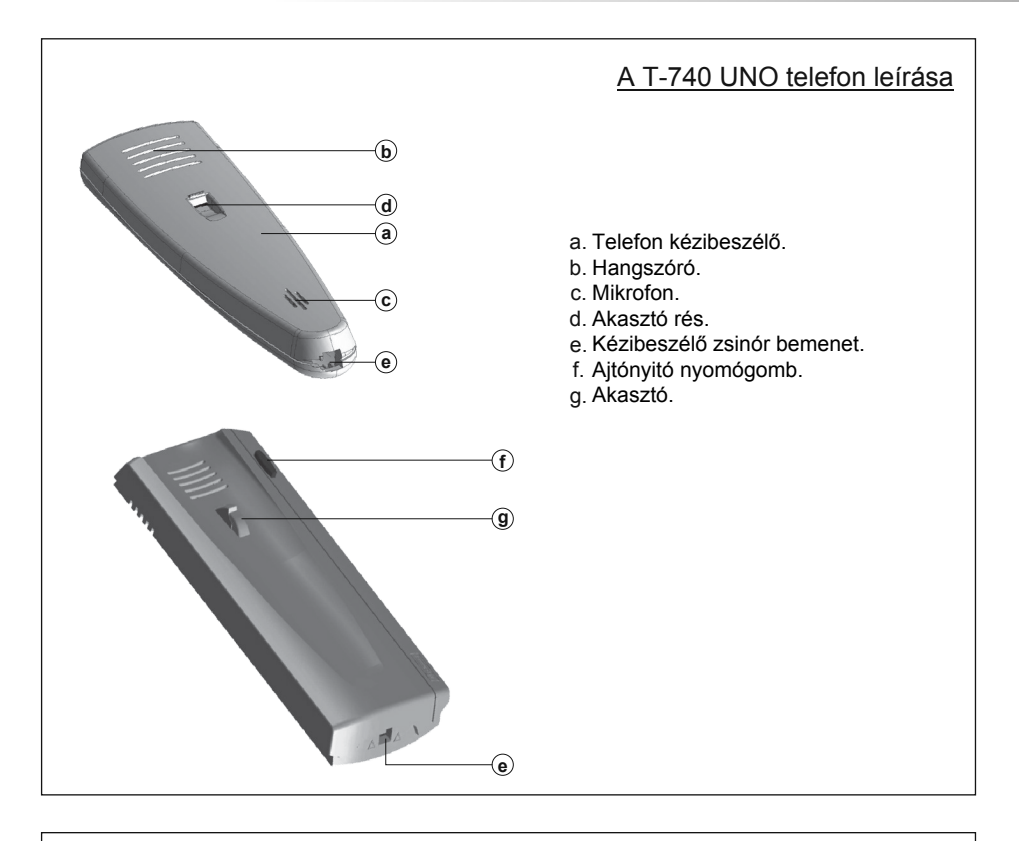

#### Ajtónyitó nyomógomb

Hívás fogadáskor és kommunikáció közben a gomb megnyomása kinyitja a bejárati ajtót, akkor is, ha a kézibeszélő le van rakva. Készenléti állapotban és a kézibeszélő felvételekor pánikhívás kezdeményezhető a kiválasztott eszközre.

| Csatlakozó bemenetek leírása |                                                                                                    |
|------------------------------|----------------------------------------------------------------------------------------------------|
| HZ + D A                     | HZ- : Ajtócsengő nyomógomb<br>– , + : Tápcsatlakozó bemenetek<br>D : Digitális kommunikáció<br>A : Audio kommunikáció |

#### A T-740 UNO telefon programozása

H

S

Állítsa az ajtópanelen található SW2-2 DIP-kapcsolót ON állásba, ekkor az ajtópanel hangjelzést ad, ami jelzi, hogy a rendszer programozói módba lépett.

Ha a rendszerben több kültéri ajtópanel is fel van szerelve, akkor a programozást csak a mester ajtópanelről lehet elvégezni.

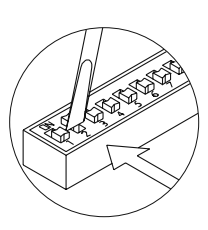

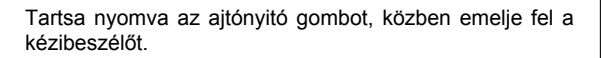

Amikor a rendszer készen áll a programozásra, akkor az ajtópanel és a beltéri egység hangjelzést ad, majd engedje fel az ajtónyitó gombot. Programozás közben audio kommunikáció lehetséges.

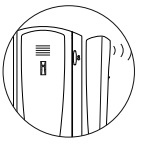

Nyomja meg az ajtópanelen azt a gombot, ami ezt a monitort hívja, ekkor az ajtópanel és a monitor is hangjelzést ad.

Emelje fel a kézibeszélőt:

A Mester monitor beállításához rakja le a kézibeszélőt.

A Kiegészítő monitor beállításához nyomja meg az ajtónyitó gombot, majd rakja le a kézibeszélőt.

<u>Megjegyzés:</u> Egy lakáson belül csak 1 db Mester monitort lehet programozni. A többi monitort programozza Kiegészítő monitornak.

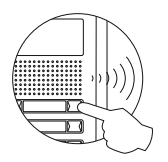

M

A beállítás ellenőrzéséhez végezzen egy próbahívást. A többi beltéri egység programozásához ismételje meg a fenti lépéseket. A programozás végeztével állítsa a programozói kapcsolót "OFF" állásba. Ennek elmaradása esetén a rendszer hangjelzést ad, ami jelzi, hogy a rendszer még programozói módban van.

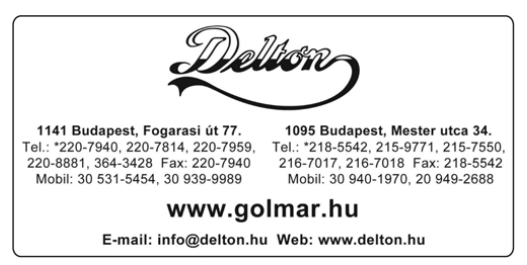

A dokumentáció a Delton szellemi tulajdona, ezért annak változtatása jogi következményeket vonhat maga után. A fordításból, illetve a nyomdai kivitelezésből származó hibákért felelősséget nem vállalunk. A leírás és a termék változtatásának jogát a forgalmazó és a gyártó fenntartja.